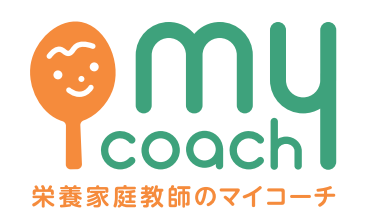

# マイコーチご利用ガイド

2022.06.07 ver6.0.1

#### 「マイコーチへようこそ」

この度は、マイコーチへのお申し込みありがとうございます! これから6ヶ月間、私たち管理栄養士からの食生活のアドバイスと、栄養を コントロールしたお弁当を冷凍でお届けします。アプリへの食事記録は ご自身の食事管理の可視化に繋がります。

まずこのお弁当に1食置き換えることからスタート。6ヶ月後に「なりたい自分」をイメージして、健康で笑顔に溢れた日々を手にいれましょう。

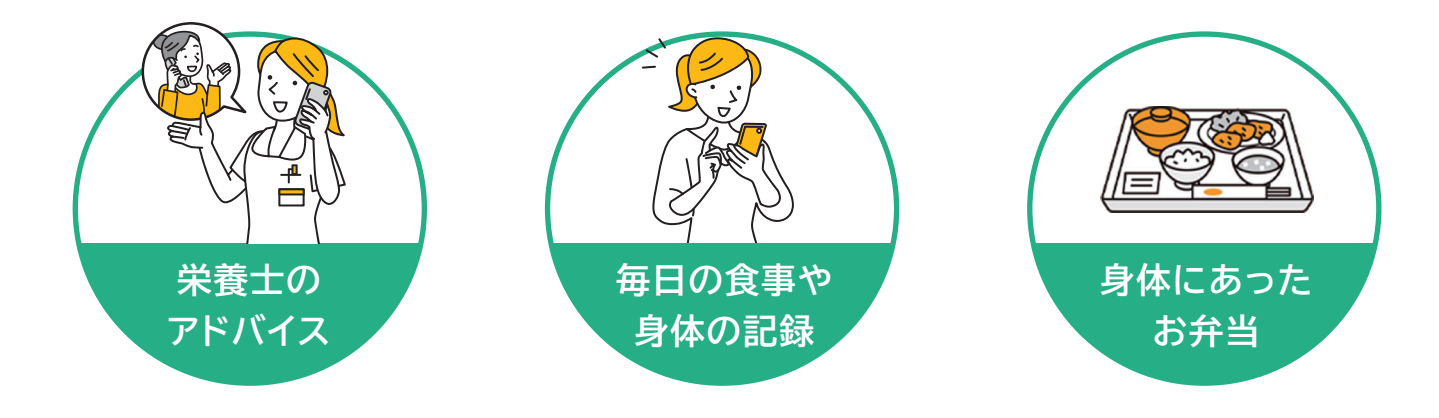

#### もくじ

- 1. はじめてのかたへ
- **2**. スケジュール
- 3. パスワードを入力してみよう
- 4. 健康サポーターの追加
- 5. 最初の画面を設定してみよう
- 6.「カロママID」の認証
- 7. 基本画面になれよう
- 8. 食事を登録①
- **9.** 食事を登録②
- 10. 面談を予約してみよう
- 11. 面談をしてみよう
- 12. 便利につかおう
- 13. 困ったときは

## はじめての方へ

お申し込み前に、ホームページをご覧いただき、簡単な食生活評価テストをもとに気になる点や 今後の食事療法について、アドバイスさせていただいたと思います。

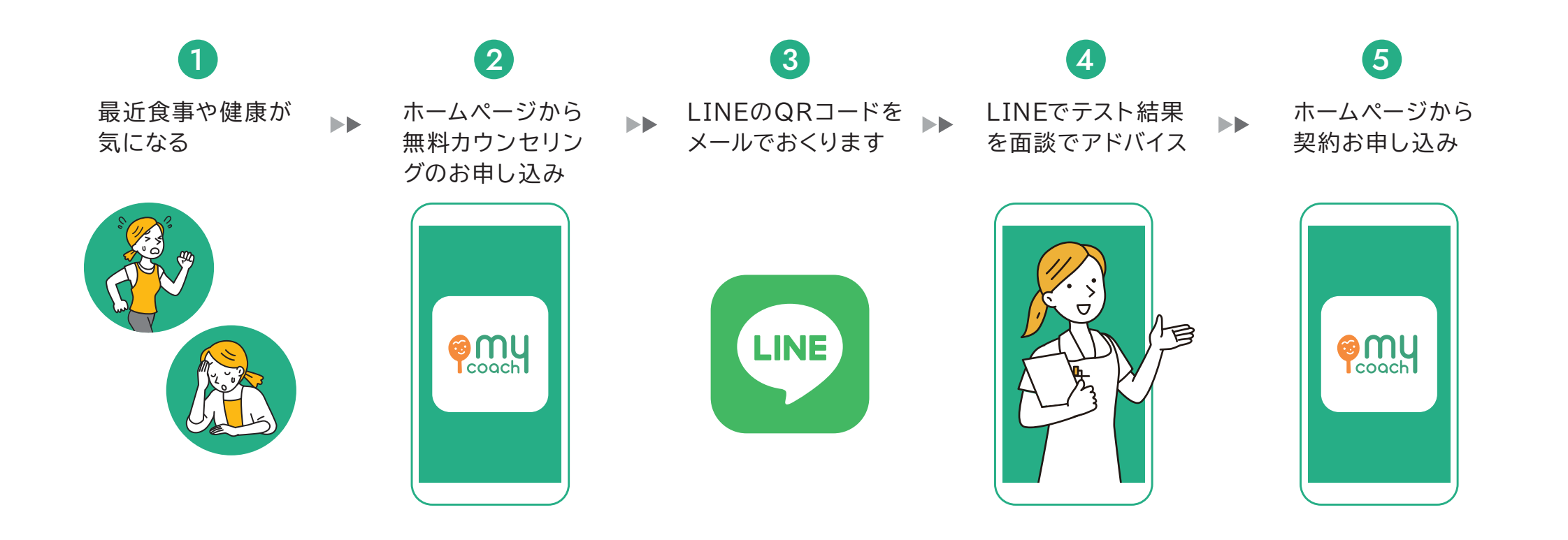

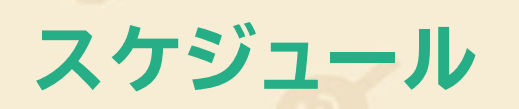

「マイコーチ」は、24週間(約6ヶ月)で卒業することを目標に、ご自身のこれまでの食生活や 生活習慣を見直し、健康的で持続可能な新たな食習慣や生活習慣を身につけるための食生活改善 プログラムです。カロリーや塩分、たんぱく質量に配慮したお食事と、管理栄養士とのオンライン 面談やチャットを通じてあなたを精一杯サポート致します。さぁ、これから一緒に始めましょう!

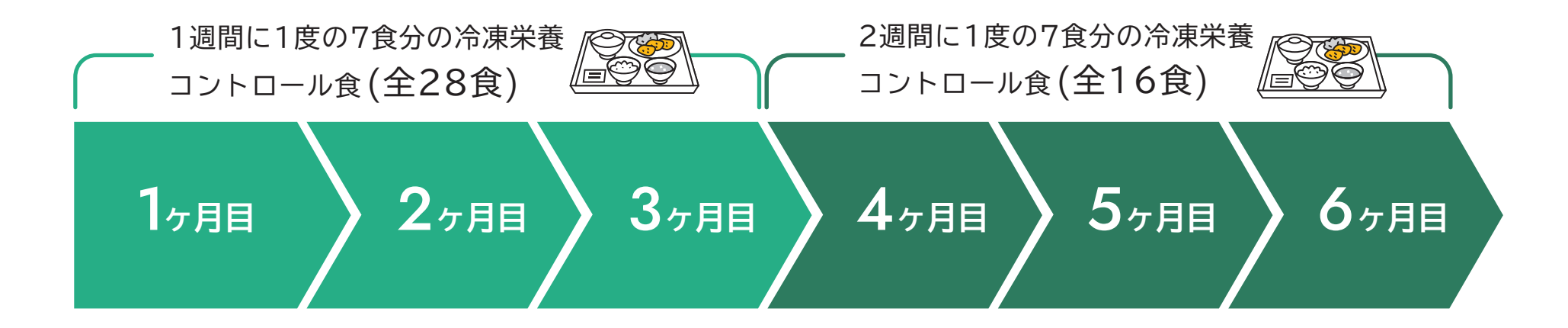

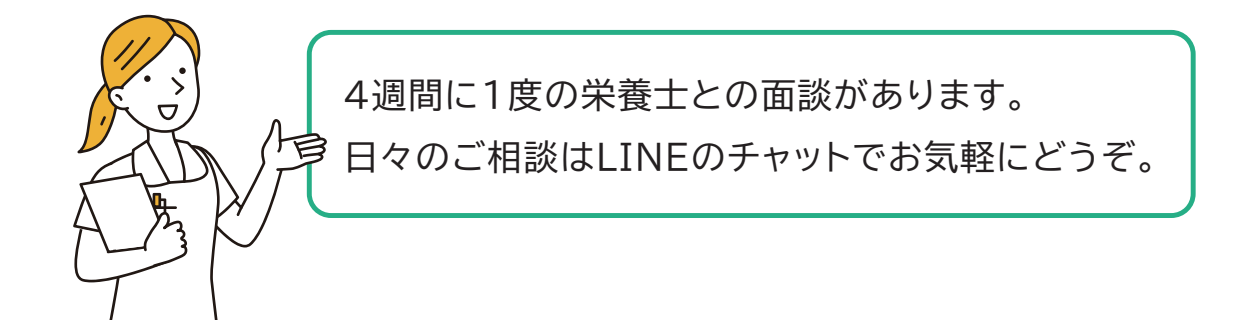

### パスコードを入力してみよう

ID:「案内メール」を受け取ったあなたのメールアドレスです。 パスコード:「案内メール」に記載のパスコード(パスワード)を用意しましょう。

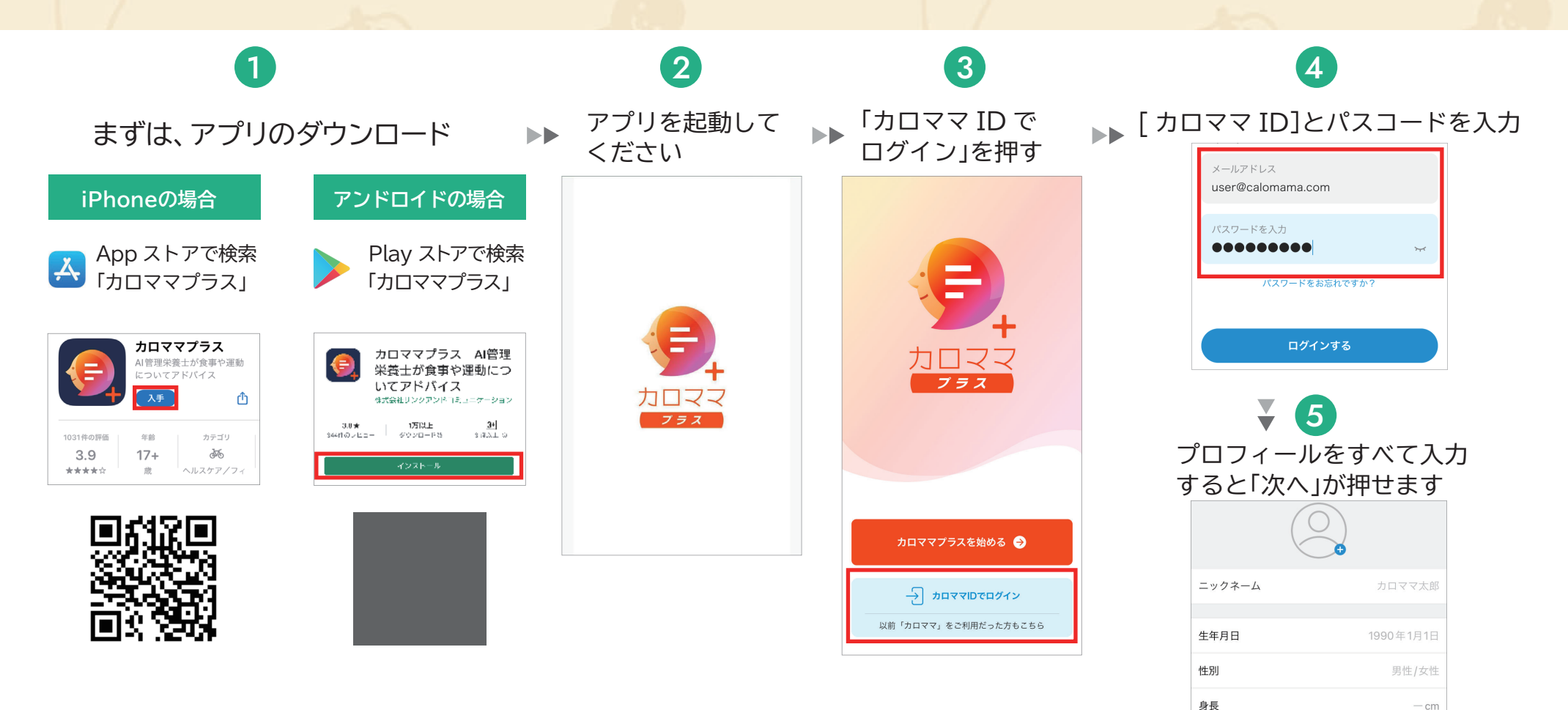

iPhoneの推奨環境:iOS11.0以上 Androidの推奨環境Android OS6.0以上

— kg

活動量を選ぶ

アプリ利用開始時の体重

活動量

#### 健康サポーターの追加

案内メールに記載の、招待コード、パスコード(パスワード)を用意しましょう。

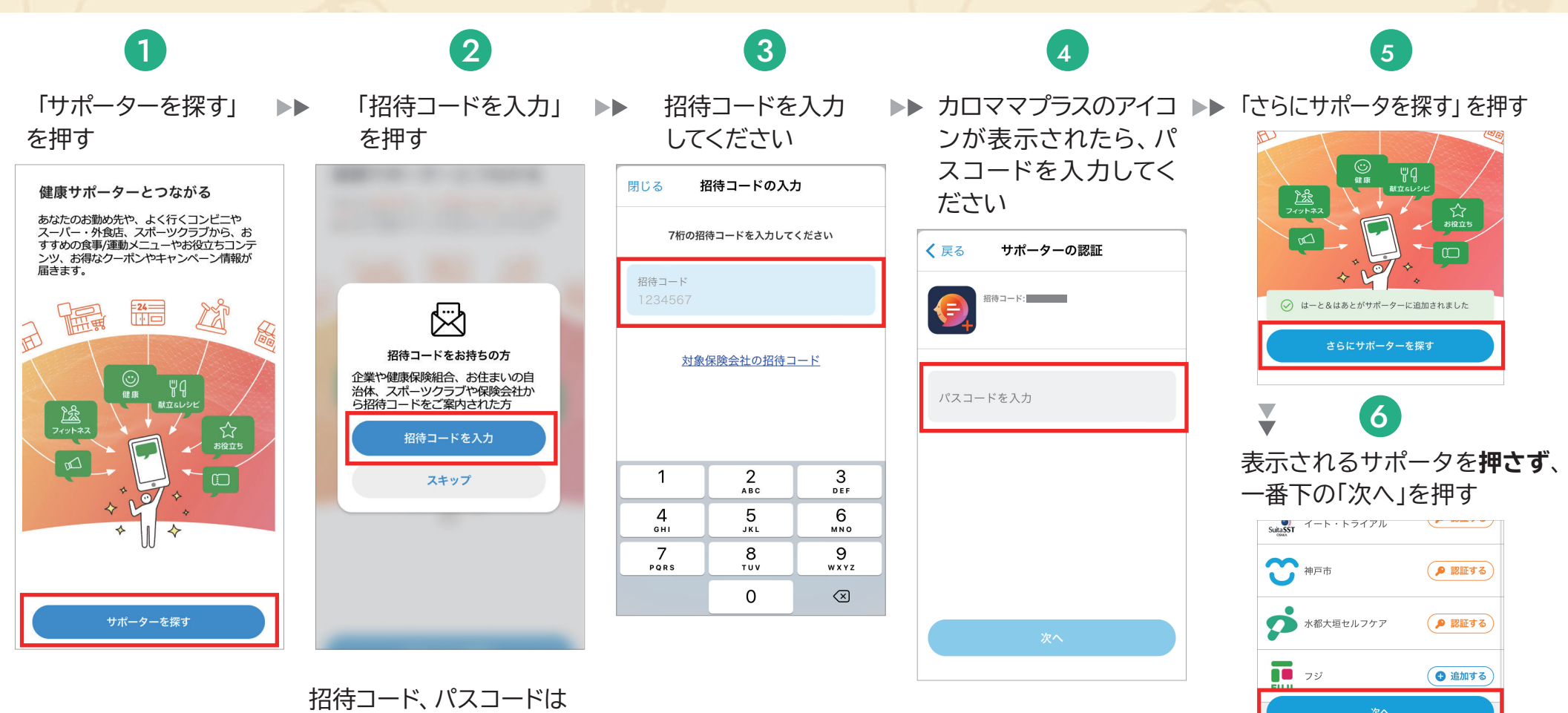

招待コード、パスコードは 「案内メール」 で送られて います

次のページへ進みます

### コースと目標の設定をしてみよう

アプリに沿って、コースと目標を設定してみましょう。

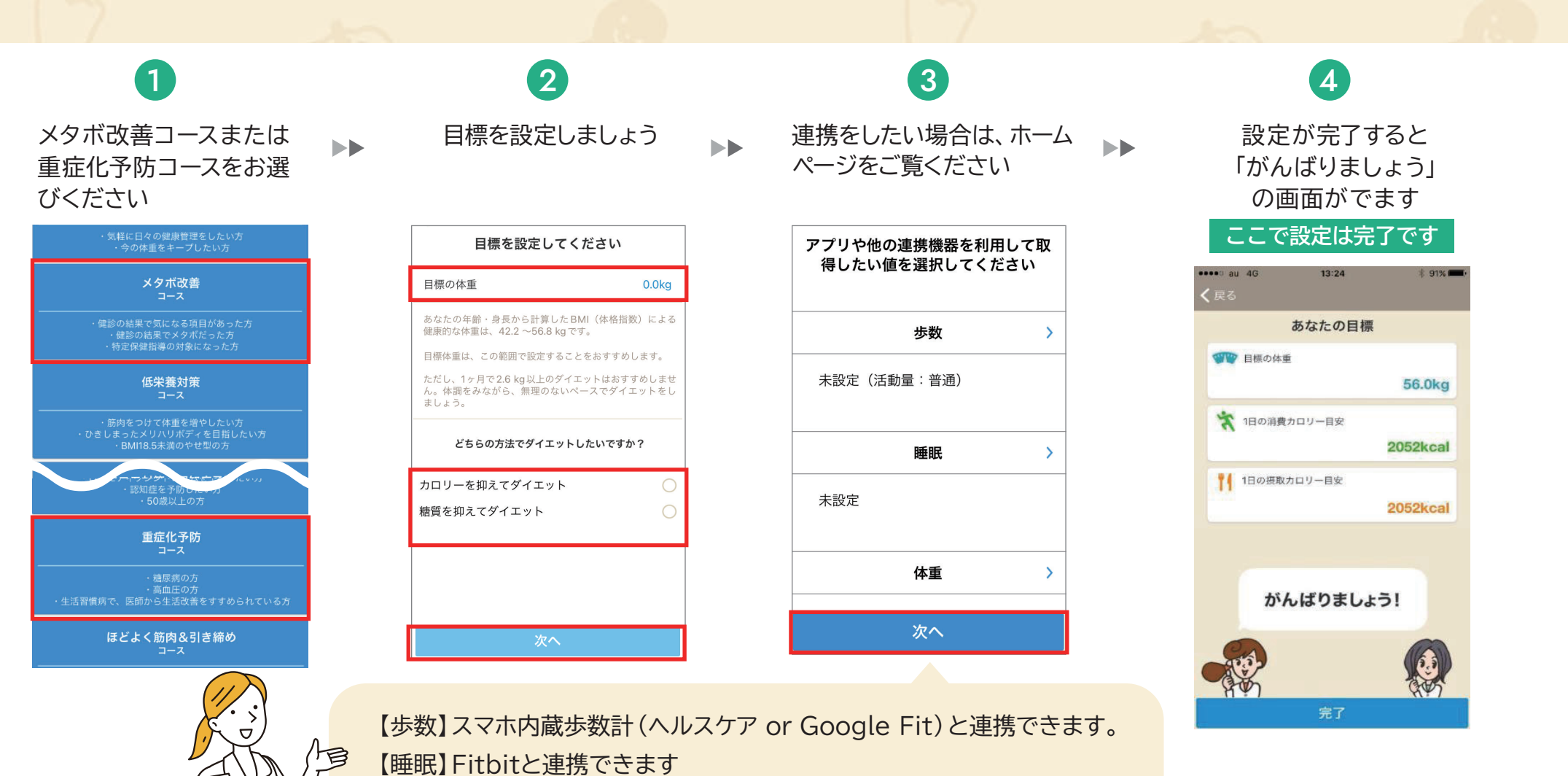

【体重】【体脂肪】スマホ内蔵歩数計(ヘルスケア or Google Fit)

SoftBank社「スマート体組成計2」と連携できます。

## 「カロママID」の認証

初期登録完了後、「カロママID」の認証をお願いします。 「カロママID」の認証をしなかった場合、パスワード確認・再設定などができません。

カロママIDの確認

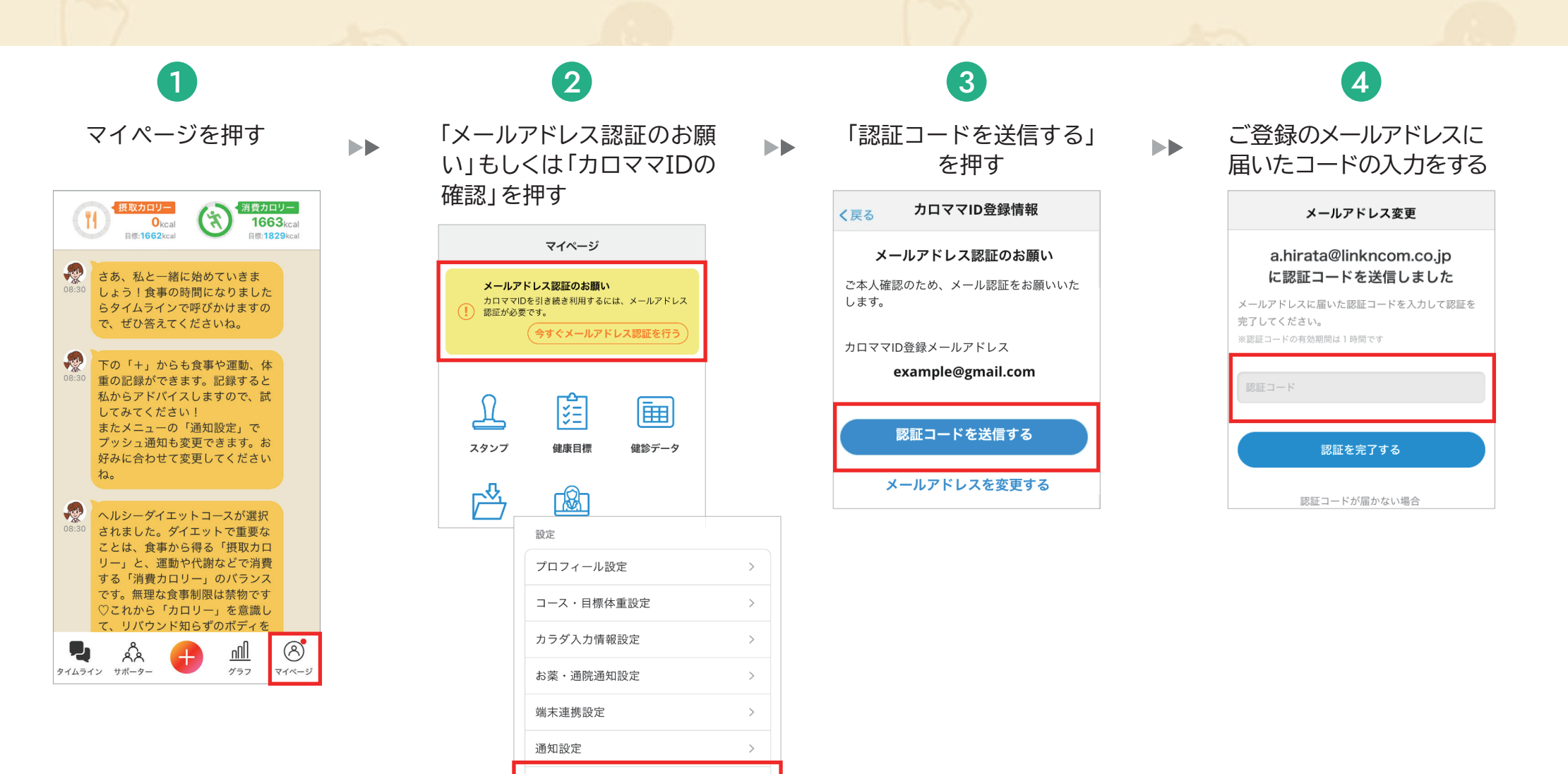

>

## 基本画面に慣れよう

毎日アプリを立ち上げると「タイムライン」と呼ばれるAIのサポートがはじまります。また、自分の 基本情報が見えるので、今日どのくらいのカロリーをとって、どのくらい消費したかがわかります。

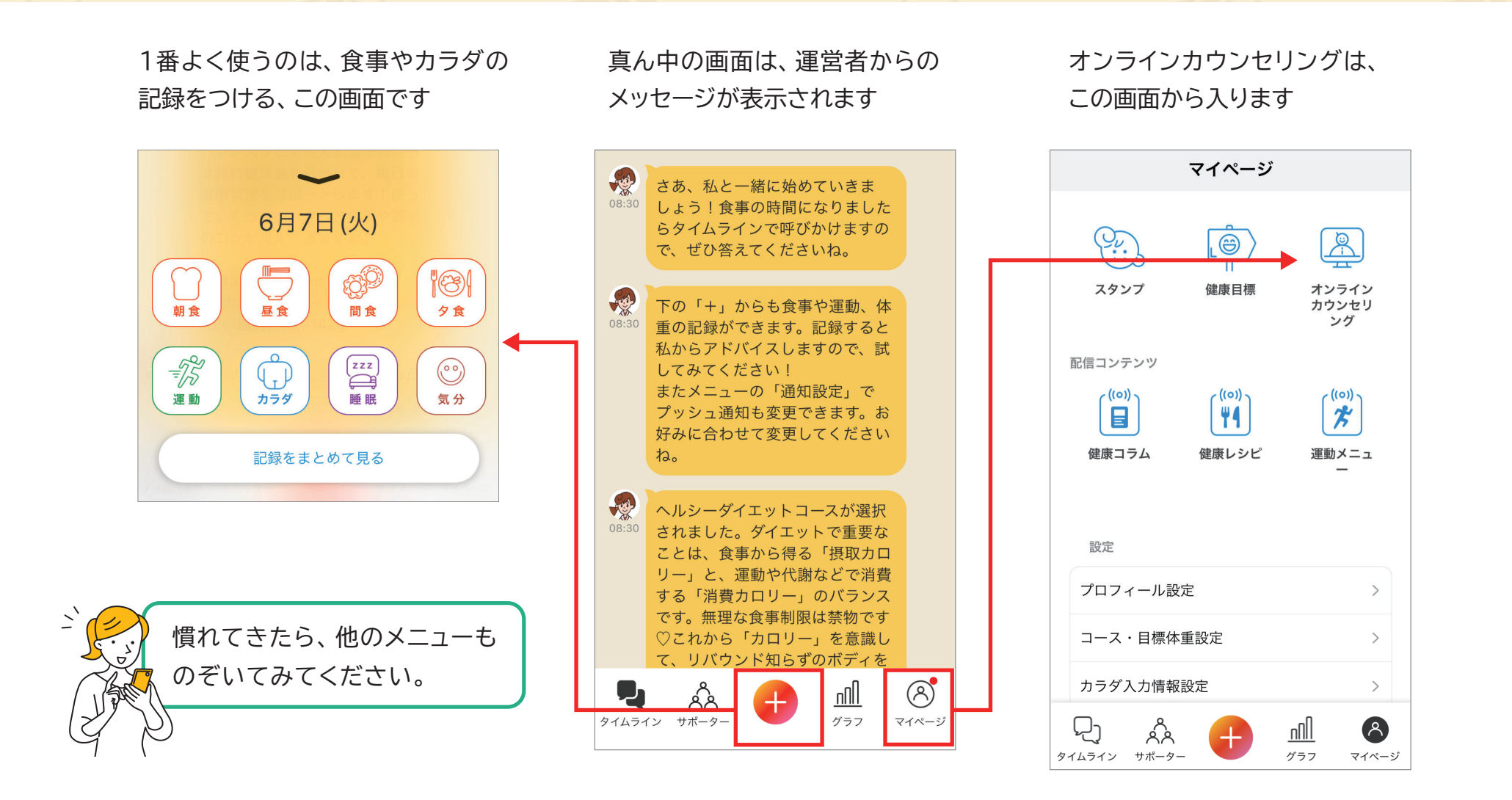

#### 食事内容を登録①メニューを検索して登録

最初に確実に登録したい時には、メニュー検索をおすすめします。 少し時間はかかりますが、量やカロリーを見て選ぶことができます。

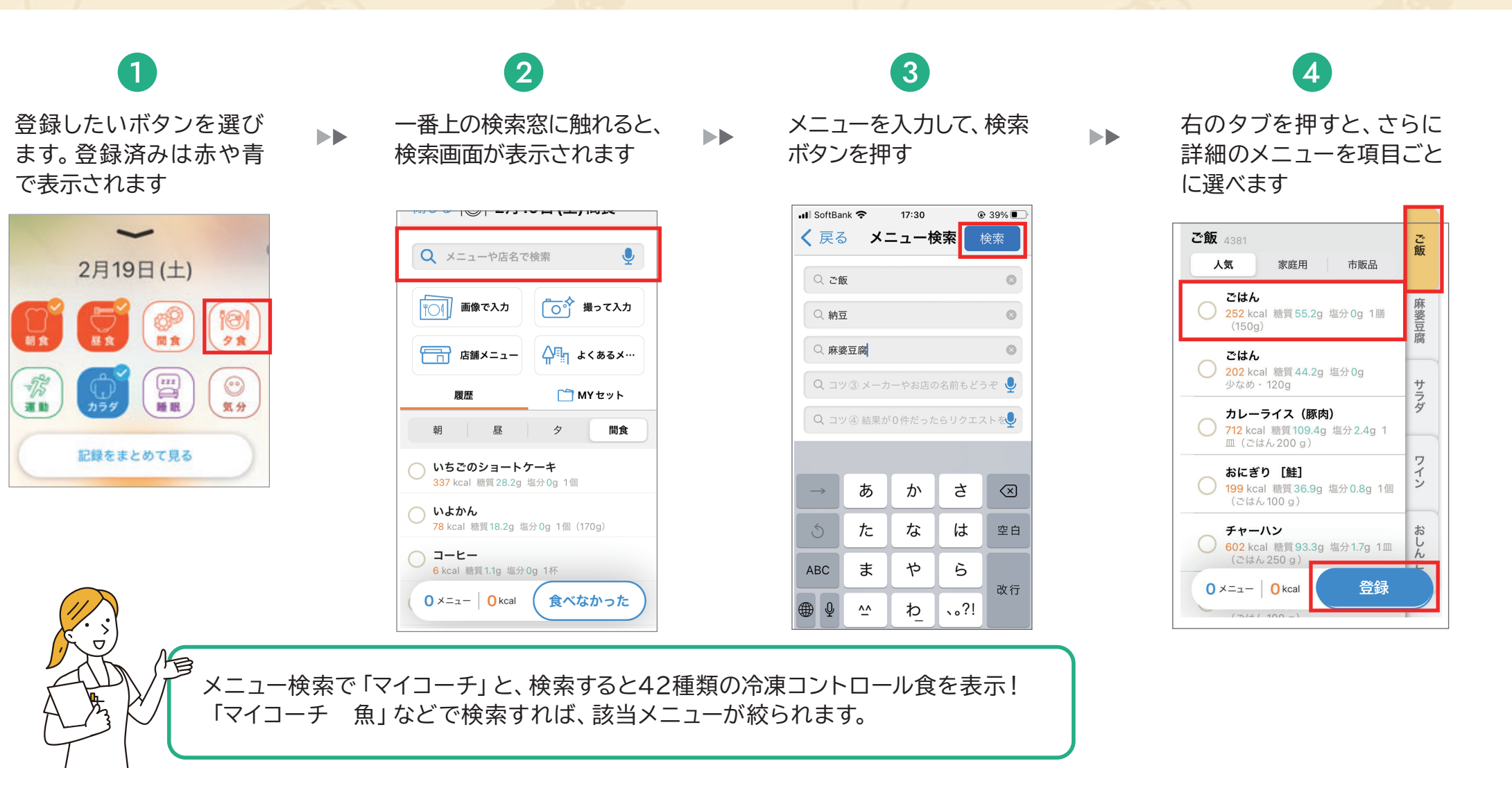

### 食事内容を登録②写真を撮って登録する

写真の登録は、AIが違う食品と間違えて解析する事も多いので、つい修正が面倒になりますが、 写し方の「コツ」がわかってくると、楽しみながら登録することができます。

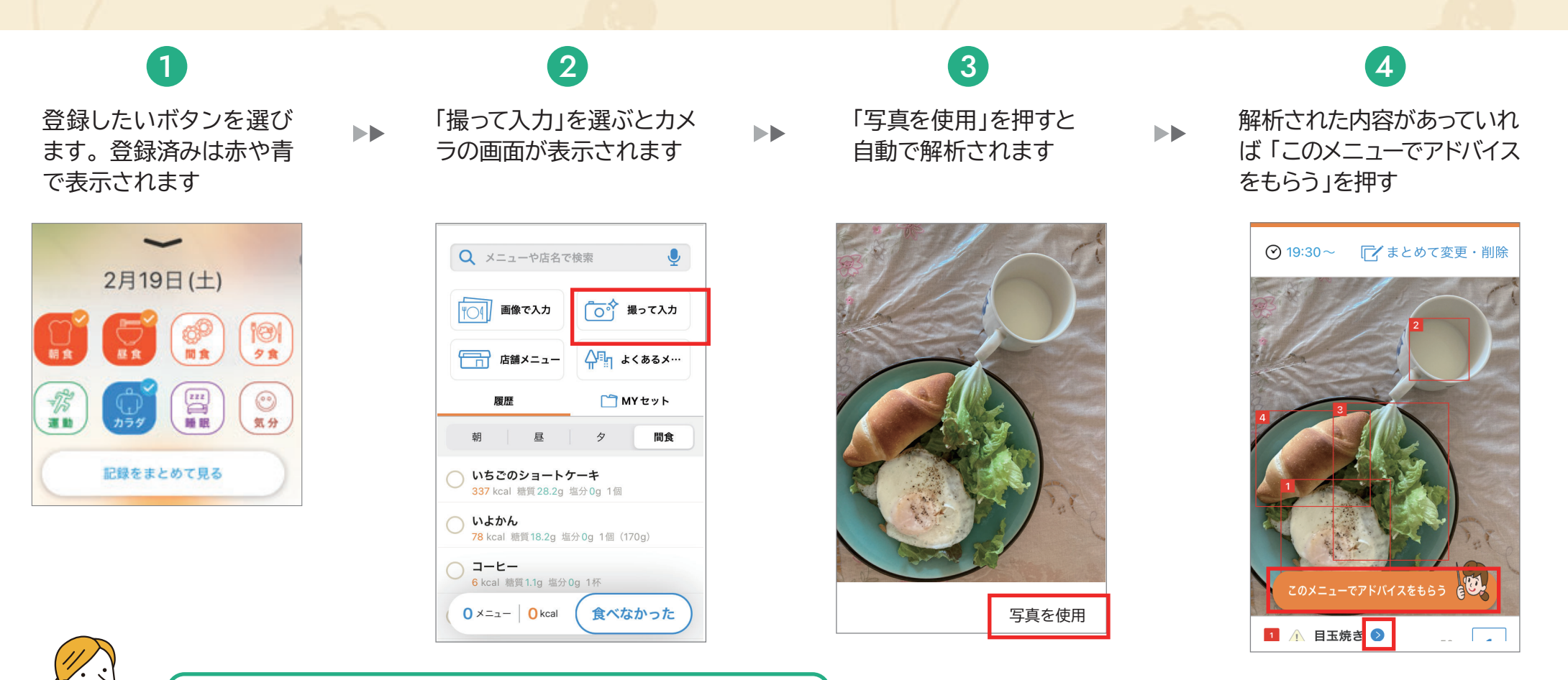

メニューの後ろの >を押すと、類似 の食品名が表示されるので、そこか ら選ぶか、検索して変更できます。

実は、栄養士としては、この写真がとても大切です。
文字だけではわからないレシピでも、どんな食材が使われているか、どのくらいの量なのかなどが把握できます。

### 面談を予約してみよう 予約はコーチの空いている日を選ぶと確実です。

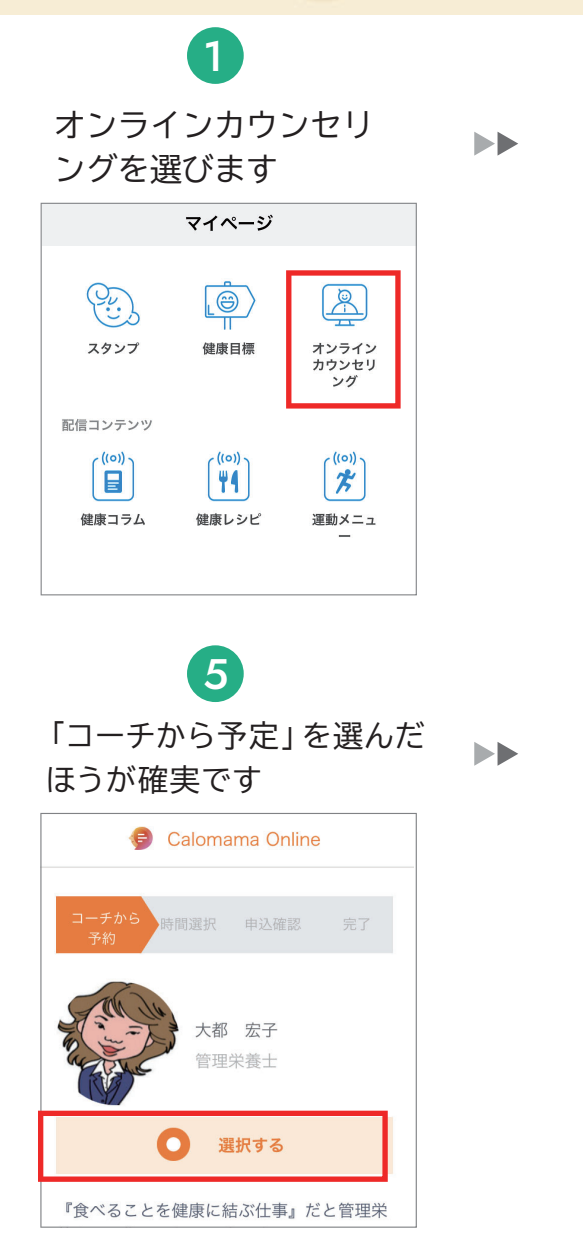

#### 2 マイコーチのページを 下にスクロールする マイコーチ 次の予定 フォロー チャット **⑦ 2022/02/28** オンラインコーチ 大都 宏子 管理栄養士 プロコン 川田知知去日 6 日程と、時間を選んで、 チェックをします 2022/03/14(月)~ 03/20(日) 03/1403/1503/1603/1703/1803/1903/20 (月)(火)(水)(木)(金)(土)(日) 13:00

#### 

電話番号を入力し、向意ナエ ックすると「予約申し込み」を 押せるようになります

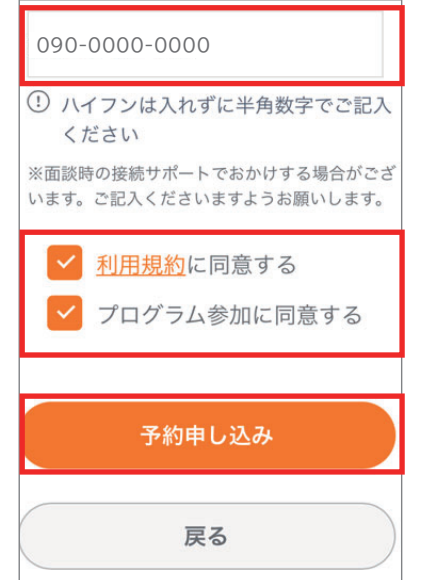

「時間から予約」と「コーチ <sup>左下⑤へ</sup> から予約」を選べます

Δ

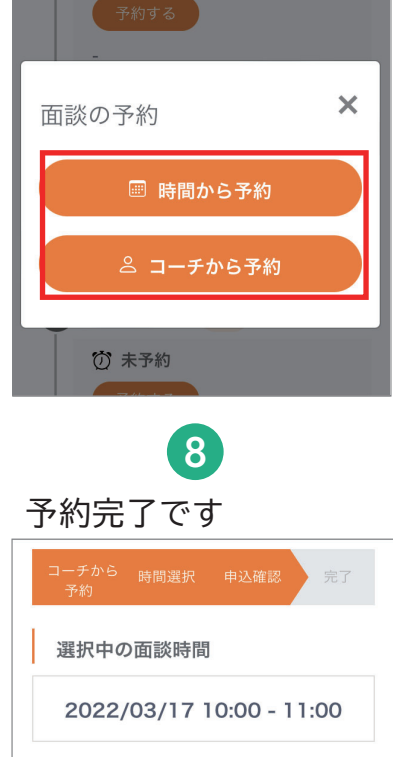

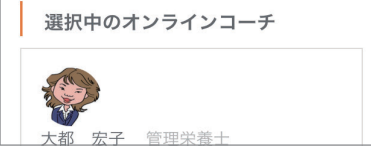

実施期間

6 ヶ月間

#### **面談をしてみよう** 定期的に面談し、管理栄養士(コーチ)と一緒に生活を見直すことで効果を高めます。

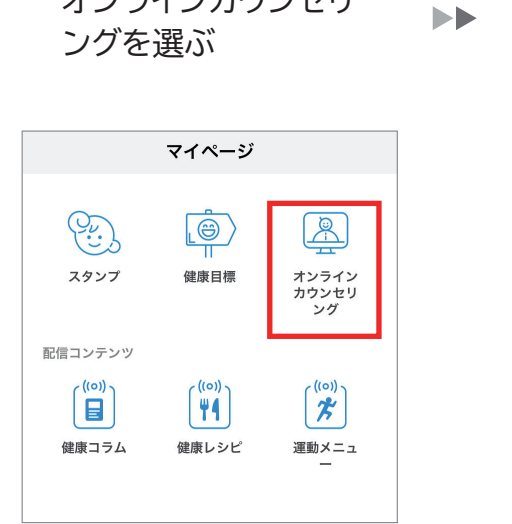

1

オンラインカウンセリ

#### 2 3 マイコーチのページを 開くと直近の予約が 表示されます マイコーチ マイコーチ 次の予定 次の予定 2ヶ月後面談 面談 m 2022/03/30 16:00-17:00 面談開始

予約の変更がしたい場合は 下へスクロールして「予約 の変更」ボタンを押す

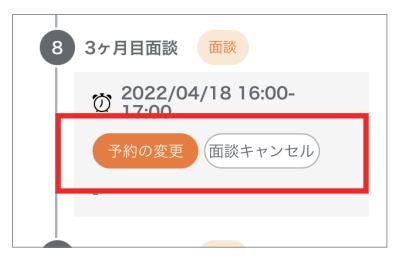

# 30分前になると「面談開始」 のボタンが表示されます Calomama Online 面談開始まであと 25:08

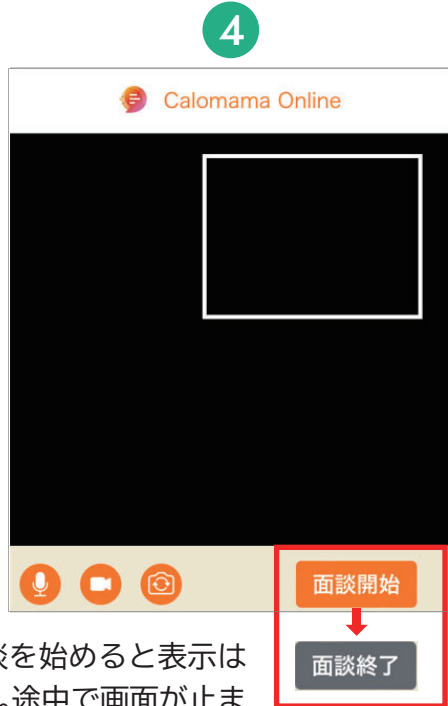

「面談開始」を押し、面談を始めると表示は 「面談終了」に代わります。途中で画面が止ま ったら、終了を押し、再度開始してください

#### 面談では、どんな話をすればいいですか?

面談の時には、身体の事、生活の事、今感じているストレスの 事など、なんでもお話ください。

食事の情報とあわせてお聞きすることで、皆さんにあったア ドバイスができます。

管理栄養士は、病気で食事制限をしている方、健康に痩せた い方など、一人ひとりに合わせて相談を受けたり、栄養指導を しています。

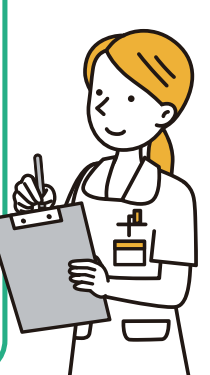

便利に使おう 慣れてきたら、便利な使い方も試してみましょう。

#### 外食したとき

外食したときに、レストランの店舗を表示、メニューから探すこ とができます

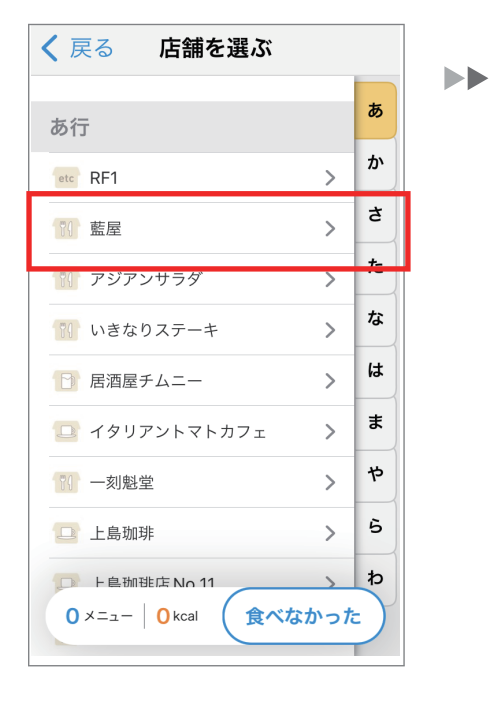

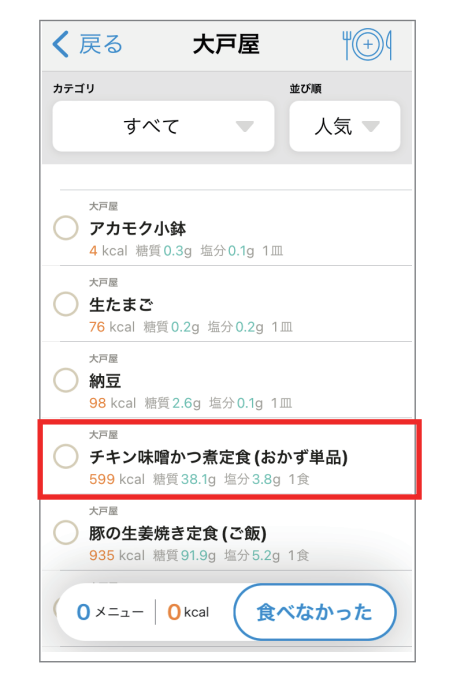

#### 料理が一人前では多いとき

誰かとシェアして食べた時は、数量設定を変えることができます またメニューの削除もこの画面から可能です

| く戻る 2月19日 (土) 間食 単⊕↓                                               | 4 |
|--------------------------------------------------------------------|---|
| ◎ 15:30~   「】 まとめて変更・削除                                            | ŀ |
| きゅうりの浅漬け 1切×<br>2 kcal 糖質 0.2 g 塩分 0.3 g (10g) × 1                 | l |
| <b>白ワイン</b><br>(グラス)<br>91 kcal 糖質 2.5 g 塩分 0 g                    | l |
| <b>ポテトサラダ</b><br>164 kcal 糖質 12.5 g 塩分 0.8 g                       |   |
| <b>麻婆豆腐</b> 中皿1皿× <b>1</b><br>221 kcal 糖質 6 g 塩分 1.5 g             | ł |
| ではん<br>202 kcal 糖質 44.2 g 塩分 0 g ソロタン<br>202 kcal 糖質 44.2 g 塩分 0 g |   |
| このメニューでアドバイスをもらう で、 る<br>680 kcal 糖質 65.4 g 塩分 2.5 g [?]           |   |

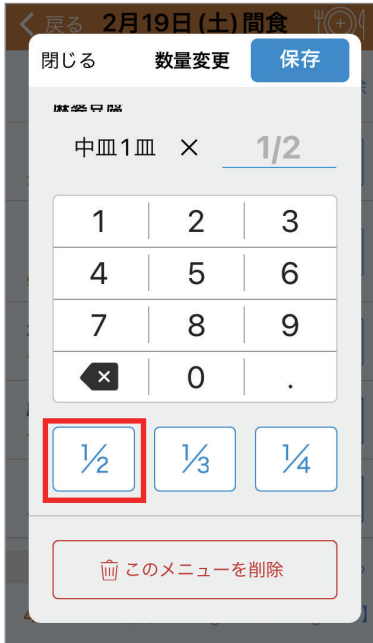

### 困った時は、マイコーチは、アプリだけでなく、LINEも併用することで、安心してご利用いただけます。

| 問題              | 対処                                                        |
|-----------------|-----------------------------------------------------------|
| パスコードがない        | 最初にお送りしたメールに記載がありますが、不明であればLINEかお電話でご連絡ください。              |
| IDがわからない        | 最初にお送りしたご自身のメールアドレスが、IDになります。                             |
| ログインできない        | アプリでログインできない場合は、PC(http://health-guidance.jp/)からログインください。 |
| 写真を撮れない         | スマホの設定からアプリを選んで、写真へのアクセスを許可してください。                        |
| 写真を選べない         | スマホの設定からアプリを選んで、写真へのアクセスを「全体」に許可してください。                   |
| AIの写真診断が間違っている  | 写真判断は間違う事もありますので、修正が出来るようになっています。お試しください。                 |
| オンライン予約方法がわからない | LINEで連絡してください。こちらから予約を入れます。                               |
| コーチの名前がわからない    | オンラインカウンセリングに行くと、最初にコーチの名前が出てきます。                         |
| このサービスの名前がわからない | 「マイコーチ」となります。                                             |
| お弁当が送られてこない     | それは大変!すぐにお電話ください。                                         |
| オンラインで画面が出てこない  | 真っ黒になって画像が出ないときは、LINEかお電話でご連絡ください。                        |
| オンラインで音が出てこない   | スマホで消音設定されてなければ、LINEかお電話でご連絡ください。                         |

困った時は、LINEか、フリーダイヤル0120-957-787(毎日9:00~18:00)